# L566

# **EPSO**

### Установка

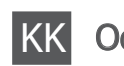

Осы жерден бастаңыз

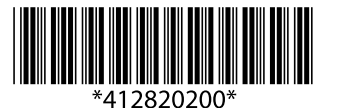

© 2014 Seiko Epson Corporation All rights reserved. Printed in XXXXXX

Сначала ознакомьтесь с этим материалом/Алдымен осыны оқыңыз

При использовании данного принтера требуется внимательно обращаться с чернилами. Чернила могут разбрызгиваться при заправке или перезаправке контейнеров для чернил. Если чернила попадут на одежду или вещи, возможно, удалить их не удастся.

Бұл принтер сияның мұқият қолданылуын талап етеді. Сия құтылары толық немесе сиямен қайта толтырылған кезде сия шашырауы мүмкін. Сия киімге немесе басқа бұйымдарыңызға төгіліп кетсе, ол кетпеуі мүмкін.

Важная информация, которую следует соблюдать во избежание повреждения оборудования.

Маңызды; жабдық зақымдалуының алдын алу үшін ұстану керек.

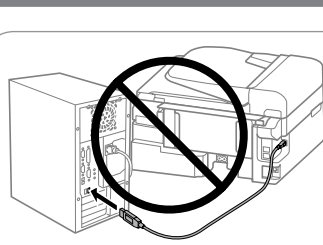

Не подключайте кабель USB без соответствующих инструкций. Нұсқау берілмесе, USB кабелін жалғаманыз.

### Windows

2

Вставьте компакт-диск и следуйте инструкциям на экране для завершения процесса установки.

Ықшам дискіні салыңыз және орнату процесін аяқтау үшін экрандағы нұсқауларды орындаңыз.

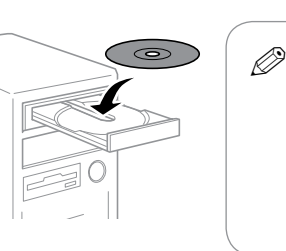

При возникновении сигнала тревоги брандмауэра разрешите доступ к приложениям Epson Егер брандмауэр дабылы көрсетілсе, Epson қолданбалары үшін қатынасуға рұқсат етіңіз.

.....

#### Windows (No CD/DVD drive) Mac OS X iOS/Android No PC

Перейдите к следующему шагу (раздел 3). Келесі қадамға өтіңіз (3-бөлім).

Windows Ŷ

В зависимости от страны поставки комплектация может отличаться

Құрамы жеткізілетін елге байланысты әртүрлі болады.

- Ø Не открывайте упаковку с бутылками с чернилами, пока не приготовитесь произвести заправку контейнера для чернил. Бутылки с чернилами находятся в вакуумной упаковке для сохранения их качества.
  - Несмотря на то, что некоторые бутылки с чернилами могут быть помяты, гарантируется как качество, так и количество чернил, поэтому их можно использовать совершенно спокойно
  - □ Сия құтысын толтыруға дайын болғанша сия шишасының орамасын ашпаңыз. Сия шишасының тұтастығын қамтамасыз ету үшін ол вакуумды түрде қапталады.
  - □ Кейбір сия шишаларында майысқан жерлер болғанымен, сияның сапасы мен мөлшеріне кепілдік беріледі, оларды қауіпсіз пайдалануға болады.

3

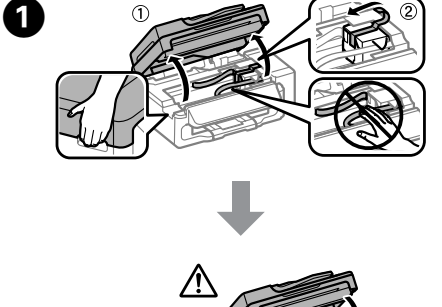

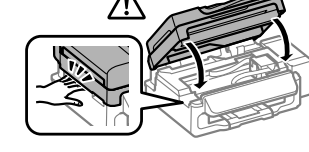

Снимите все защитные материалы Корғау материалдарын алып тастаңыз.

## Телефон кабелін жалғаңыз.

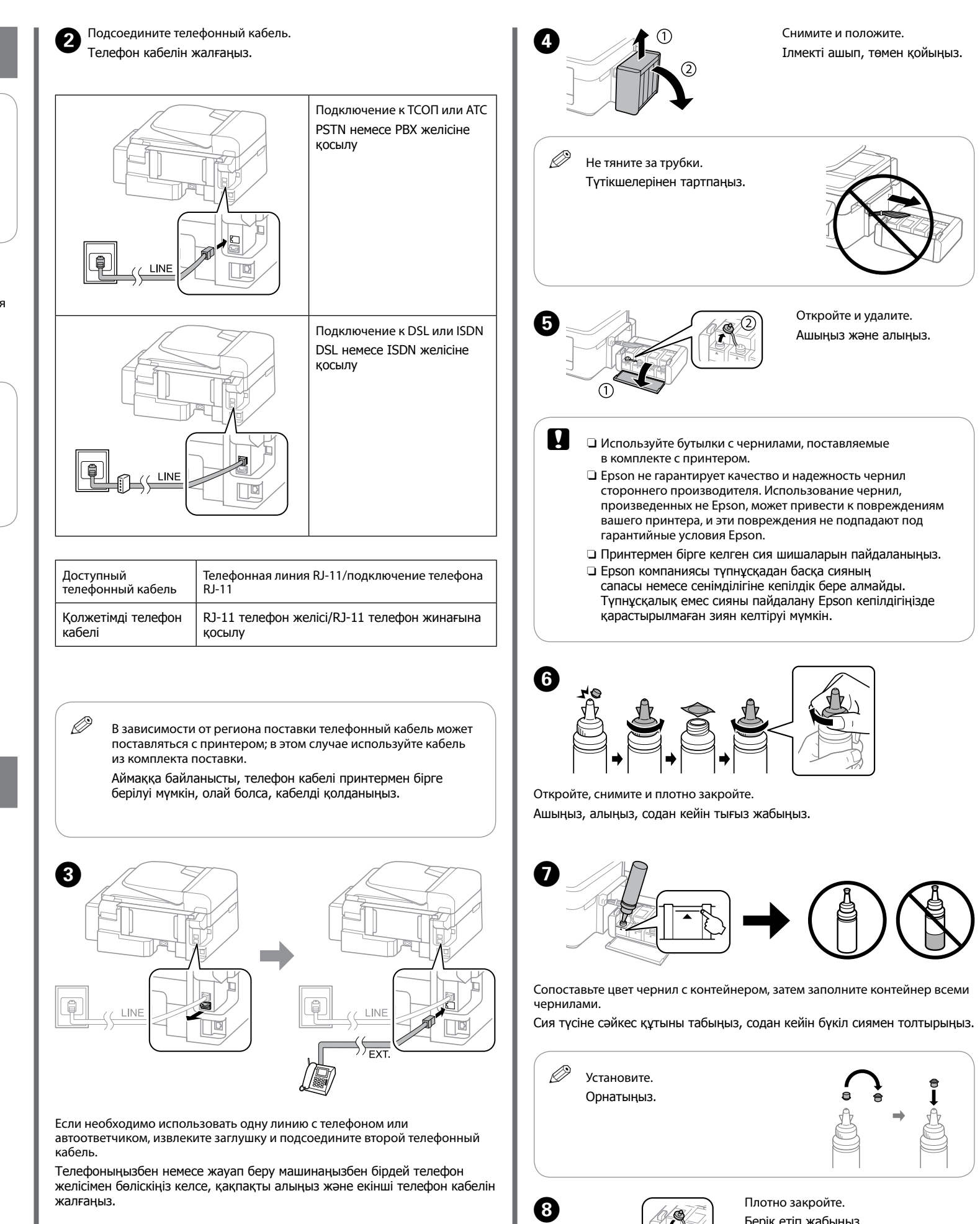

Берік етіп жабыңыз.

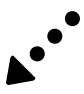

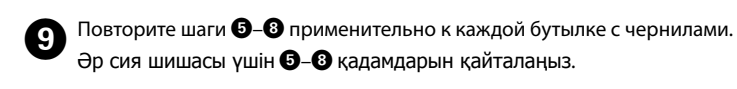

Закройте.

Жабыңыз.

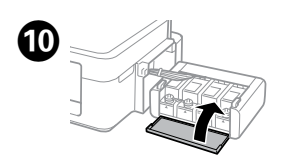

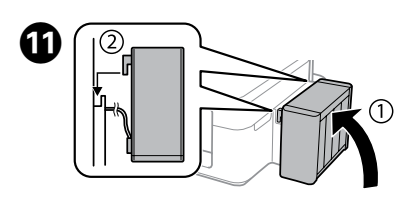

Закрепите на принтере. Принтерге жалғаңыз.

Подсоедините и подключите

Жалғаныз және электр тогына қосыңыз.

к сети питания

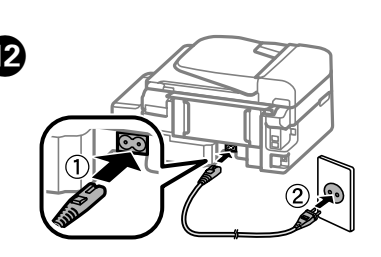

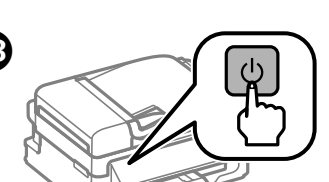

Включите. Қосыңыз.

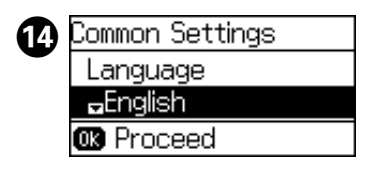

Выберите язык, страну и время Тілді, елді және уақытты танданыз.

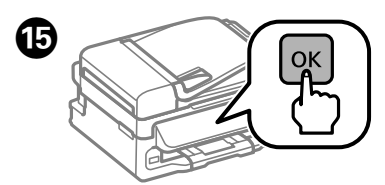

При отображении сообщения о ручной настройке нажмите и удерживайте ОК в течение 3 секунд.

Орнату нұсқаулығын көру туралы хабар көрсетілсе, ОК түймесін 3 секунд бойы басыңыз.

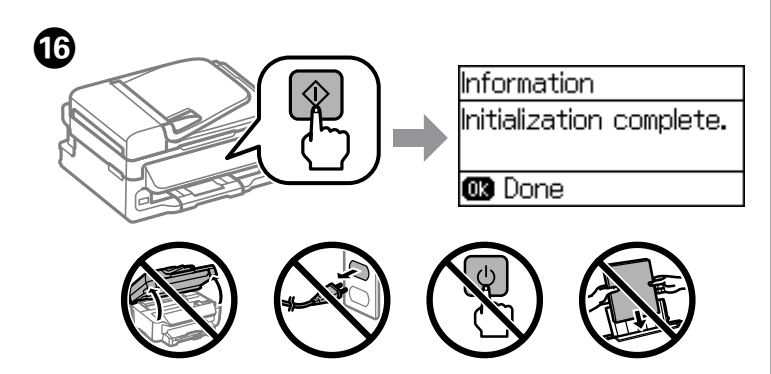

Убедитесь, что емкости заполнены чернилами, затем нажмите 🗞, чтобы начать зарядку чернил. Зарядка чернил занимает примерно 20 минут. Ыдыстар сиямен толтырылғанына көз жеткізіңіз, содан кейін сия толтыруды бастау үшін 🚸 түймесін басыңыз. Сия толтыру шамамен 20 минут алады.

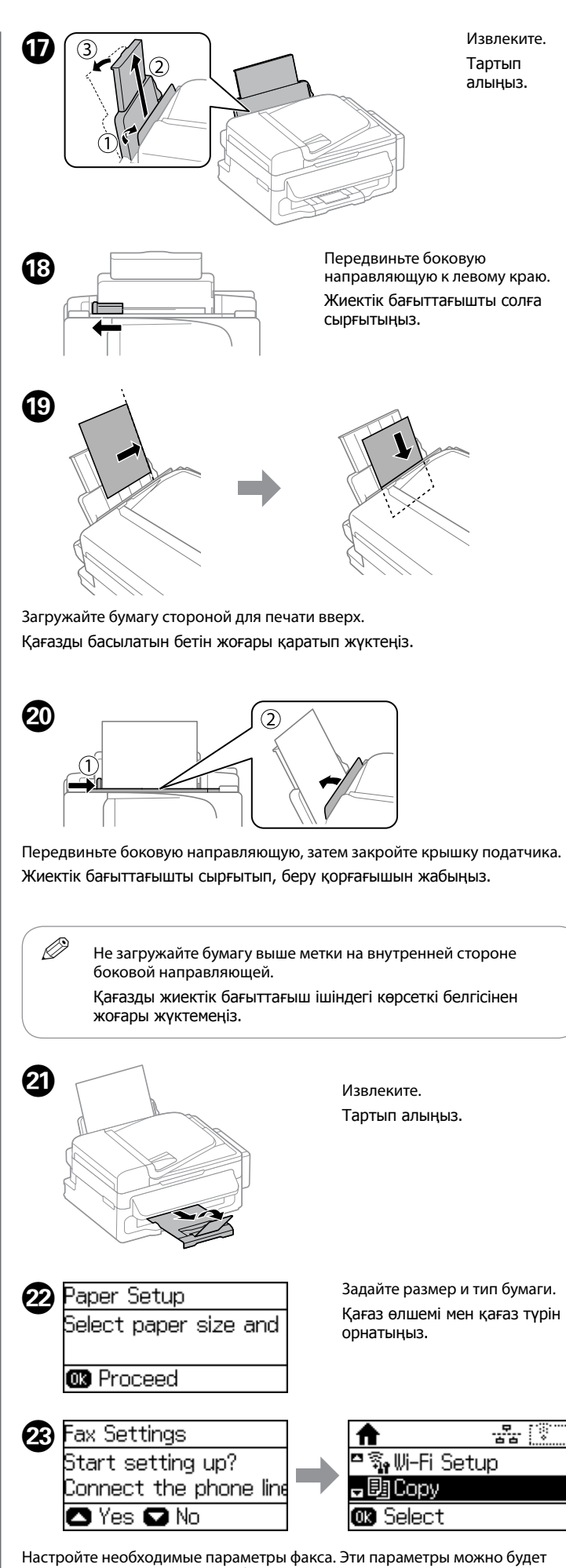

изменить позже. Если нет необходимости вносить изменения в настройки прямо сейчас, закройте экран настроек факса.

Факс параметрлерін орнатыңыз. Бұл параметрлерді кейін өзгертуіңізге болады. Егер сіз бұл параметрлерді қазір енгізгіңіз келмесе, факс параметрлері экранын жабыныз.

### 24 Основные операции/ Негізгі әрекеттер Windows (No CD/DVD drive) Mac OS X Руководство по панели управления http://epson.sn Баскару панелінің анықтамасы Посетите этот веб-сайт, чтобы начать процедуру установки, установить программное обеспечение и установить сетевые параметры. Орнату процесін бастау, бағдарламалық жасақтаманы орнату және желі параметрлерін реттеу үшін веб-сайтты қараңыз. iOS/Android http://ipr.to/c Посетите этот веб-сайт, чтобы установить приложение Epson iPrint. запустить процедуру настройки и установить сетевые параметры. Epson iPrint колданбасын орнату, орнату процесін бастау және желі параметрлерін реттеу үшін веб-сайтты қараңыз. Контейнер для чернил следует закрепить, прежде чем приступить к печати. Не кладите контейнер плашмя и не размещайте его выше или ниже принтера. Басып шығармастан бұрын құтылар блогын іліңіз. Бөлікті төмен қоймаңыз, я болмаса принтерден жоғарырақ немесе төменірек орналастырмаңыз. **Epson Connect** https://www.epsonconnect.com/ Пользуясь своим мобильным устройством, вы можете печатать на принтере, совместимом с Epson Connect, находясь где угодно. Дополнительные сведения см. на веб-сайте. Ұялы құрылғыңызды пайдаланып, Epson Connect үйлесімді принтеріңізде әлемнің кез келген нүктесінен басып шығара аласыз. Қосымша ақпарат алу үшін веб-сайтты қараңыз.

| ſ | 0                            |                                                                                                    |  |  |  |
|---|------------------------------|----------------------------------------------------------------------------------------------------|--|--|--|
|   |                              |                                                                                                    |  |  |  |
|   | 5                            |                                                                                                    |  |  |  |
| 0 | ባ                            | Включение и выключение принтера.<br>Отсоедините шнур питания, если световой<br>индикатор питания не горит.<br>Принтерді қосады немесе өшіреді.<br>Қуат шамы өшкен кезде қуат сымын ажыратыңыз. |  |  |  |
| 0 | A                            | Отображение главного экрана.<br>Басты экранды көрсетеді.                                                                                                    |  |  |  |
| 3 | % <u>_</u>                   | Ввод последнего набранного номера или вставка<br>паузы при вводе номера факса.                                                                                                    |  |  |  |
|   |                              | Соңғы терілген нөмірді енгізеді немесе факс нөмірін терген кезде кідіріс енгізеді.                                                                                                    |  |  |  |
| 4 | $\bigcirc$                   | Остановка текущей операции.<br>Ағымдағы әрекетті токтатады.                                                                                                    |  |  |  |
| 6 | -                            | Отображение меню и сообщений.                                                                                                    |  |  |  |
| _ |                              | Мәзірлер мен хабарларды көрсетеді.                                                                                                    |  |  |  |
| 6 | <b>⊲, ▲, ►, ▼</b> ,<br>OK    | Нажмите ◀, ▲, ▶ и ▼ для выбора меню. Нажмите ОК,<br>чтобы подтвердить выбор и запустить выбранную<br>функцию.                                                                                  |  |  |  |
|   |                              | Мәзірлерді таңдау үшін <b>⊲</b> , <b>▲</b> , <b>►</b> және <b>▼</b> басыңыз.<br>Таңдауыңызды растау немесе таңдалған<br>функцияны орындау үшін <b>ОК</b> басыңыз.                              |  |  |  |
| 0 | Возврат на предыдущий экран. |                                                                                                    |  |  |  |
| _ |                              | Алдыңғы экранға қайтарады.                                                                                                    |  |  |  |
| 8 | 0-9<br>* #                   | Ввод чисел, символов и знаков.<br>Санлар, эріптер мен танбаларды енгізелі                                                                                                    |  |  |  |
| 9 | , "<br>[]                    | Открытие списка контактов.<br>Контактілер тізімін ашады.                                                                                                    |  |  |  |
| 0 | $\Diamond$                   | Запуск печати, копирования, сканирования,<br>отправки факса в черно-белом режиме.<br>Қара және ақ түспен басып шығаруды, көшіруді,<br>сканерлеуді және факс жіберуді бастайды.                 |  |  |  |
| 0 | $\Diamond$                   | Запуск печати, копирования, сканирования,<br>отправки факса в цветном режиме.<br>Түрлі түсті басып шығаруды, көшіруді, сканерлеуді<br>және факс жіберуді бастайды.                             |  |  |  |

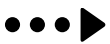

### Копирование Көшіру

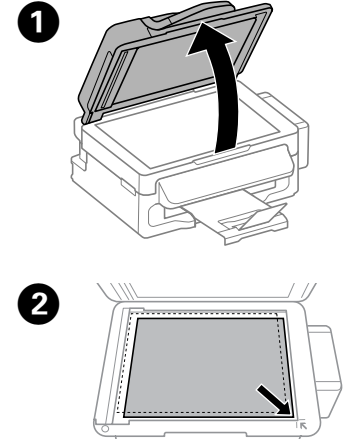

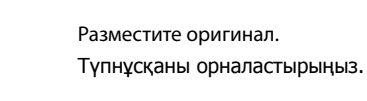

Поднимите крышку сканера.

Құжат қақпағын ашыңыз.

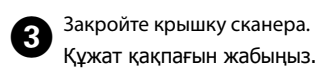

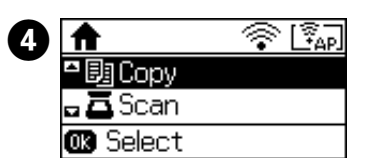

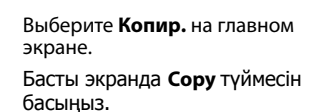

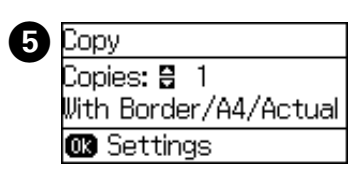

Нажимайте кнопки ▲ и ▼ для указания количества копий. Көшірмелер санын енгізу үшін ▲ және ▼ түймелерін басыныз.

Нажмите кнопку ОК. Выберите Разметка, затем подберите 6 подходящий макет.

ОК түймесін басыңыз. Layout пәрменін таңдап, тиісті пішімді таңдаңыз.

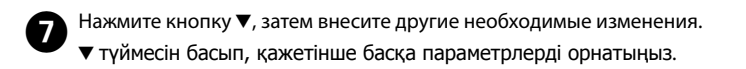

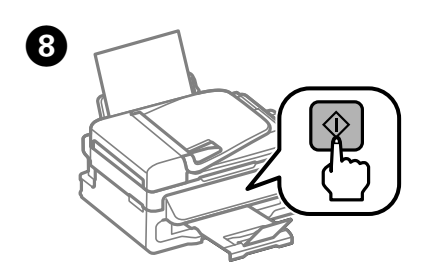

Нажмите 🗞, чтобы начать копирование Көшіруді бастау үшін 🗇 түймесін басыңыз.

### Справка по качеству печати Баспа сапасы туралы анықтама

Ø При отсутствии на отпечатках каких-либо сегментов или появлении прерывистых линий попытайтесь выполнить приведенные ниже решения

Басып шығарылған қағаздардан сегменттердің түсіп қалғандығын үзік сызықтарды көрсеңіз, мына шешімдерді пайдаланып көрініз.

### 1

Напечатайте шаблон проверки дюз, чтобы проверить, не забиты ли дюзы печатающей головки

Выберите Настройка > Обслуживание > Пров. дюз печат. гол.

Если все линии напечатаны, как показано на рис. (а), дюзы не забиты. Выберите Завершить. При наличии отсутствующих сегментов или прерывистых линий,

как на рисунке (b), перейдите к шагу 2.

Басып шығару механизмінің саңылаулары бітелгенін тексеру үшін саңылауларды тексеру үлгісін басып шығарыңыз.

Setup > Maintenance > Print Head Nozzle Check тармағын таңдаңыз. Егер барлық сызықтар (а) тармағында көрсетілгендей басып шығарылса,

саңылаулар бітелмеген. Finish таңдаңыз. Егер (b) суретінде көрсетілгендей жоқ сегменттерді немесе үзілген сызықтарды байқасаңыз, 2 қадамына өтіңіз.

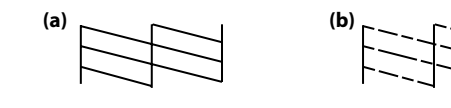

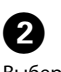

Выберите Очистить печатающую головку и выполните инструкции на экране.

Clean the print head пәрменін таңдап, экрандағы нұсқауларды орындаңыз.

Ø При очистке используется некоторый объем чернил из всех контейнеров, поэтому очищать следует только в том случае, если качество отпечатков ухудшилось. Тазалау барлық құтылардан біраз сияны пайдаланады,

сондықтан тазалауды тек басып шығару сапасы төмендегенде ғана іске қосыңыз.

### Устранение замятия бумаги

Қағаз кептелісін тазалау

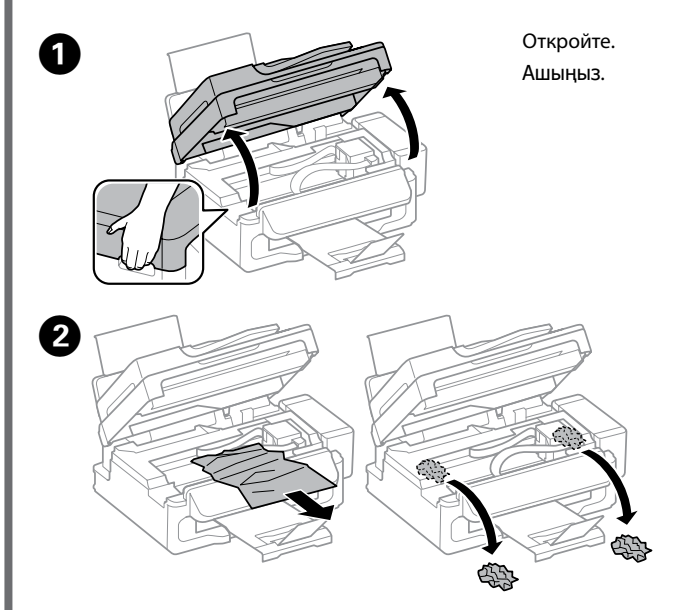

Извлеките всю бумагу внутри, включая все оторванные кусочки. Ішіндегі бүкіл қағазды, соның ішінде, жыртылған бөліктерді алыңыз.

#### Не прикасайтесь к плоскому белому шлейфу, полупрозрачной детали и тюбикам с чернилами внутри устройства. Это может привести к сбою в работе.

Ақ, жалпақ кабельге, мөлдір бөлікке және принтердің ішіндегі сия түтіктеріне тимеңіз. Ол ақаулыққа себеп болуы мүмкін.

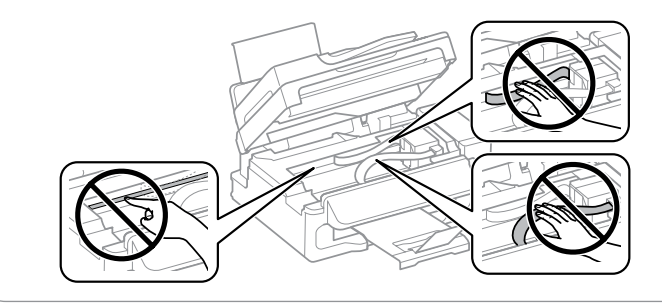

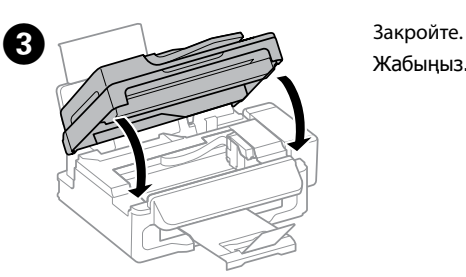

Если бумага застряла около заднего устройства для подачи бумаги, осторожно вытяните ее. Егер арткы кағаз беру саңылауының жанында әлі қағаз қалған болса, тартып шығарыңыз.

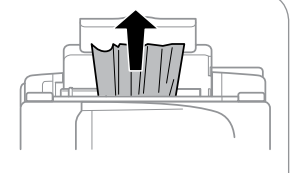

Нажмите кнопку, отображаемую на ЖК-экране. СКД экранында көрсетілген түймені басыңыз.

Проверка уровня чернил и заправка чернилами Сия деңгейлерін тексеру және сияны толтыру

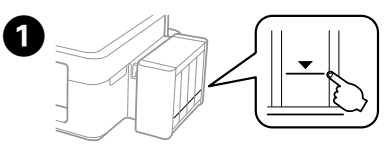

Визуально проверьте уровень чернил во всех емкостях. Если уровень чернил ниже нижней линии на емкости, перейдите к пункту 🙋 для заправки емкостей

Барлық сия құтыларындағы сия деңгейін қарап тексеріңіз. Егер сия деңгейі құтылардағы төменгі сызықтан төмен болса, құтыларды толтыру үшін 🛛 қадамына өтіңіз.

Если использовать принтер, когда уровень чернил опустился за нижнюю линию, можно повредить его. Не забудьте визуально проверить уровень чернил. Предупреждение принтера о низком уровне чернил может быть неточным, так как оно не основано на прямом измерении уровня чернил в емкостях.

Сия төменгі сызықтан төмен болғанда принтерді пайдалануды жалғастыру принтерді зақымдауы мүмкін. Сия деңгейлерін қарап тексеріңіз. Принтердің сия төмен дабылы дәл болмауы мүмкін, өйткені ол құтылардағы сия деңгейлерін тікелей өлшеу арқылы жасалмайды.

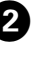

2 Выберите Настройка > Техобслуживание > Сбросить уровни чернил Setup > Maintenance > Reset Ink Levels тармағын таңдаңыз.

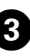

**3** Нажмите �. 🛇 түймесін басыңыз.

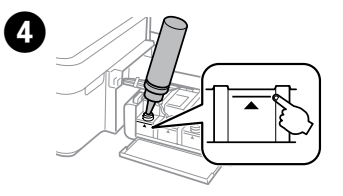

Выполните шаги 🕘 🕕 в разделе 3 на первой странице, чтобы заправить чернила по верхнюю линик

Құтыларды жоғарғы сызыққа дейін толтыру үшін 3-бөлімдегі 🕢 🕕 кадамдарын караңыз.

Ø

Если после заправки контейнера для чернил до верхней линии в бутылке останутся чернила, наденьте крышку на бутылку, плотно заверните и храните бутылку с чернилами в вертикальном положении для дальнейшего использования. Сия құтысын жоғарғы сызыққа дейін толтырғаннан кейін сия шишасындағы сия таусылмаса, қақпақты мықтап жауып, сия шишасын кейін пайдалану үшін жоғары қарата сақтап койыныз

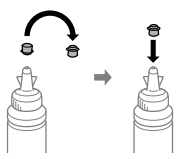

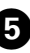

Б Нажмите кнопку ОК. ОК түймесін басыңыз.

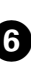

**6** Далее выполняйте указания на ЖК-экране по сбросу уровней чернил. Сия деңгейлерін ысыру үшін СКД экранындағы нұсқауларды орындаңыз.

Можно сбросить уровень чернил, даже если емкость не была заполнена по верхнюю линию. Однако это приведет к формированию принтером неверного предупреждения о низком уровне чернил или к отсутствию такого сообщения.

Тіпті сияны жоғарғы сызыққа дейін толтырмасаңыз да сия деңгейлерін ысыра аласыз. Дегенмен, бұлай істеу принтердің жалған сия төмен дабылын жасауына немесе ешбір дабыл жасамауына әкеледі.

### Транспортировка Тасымалдау

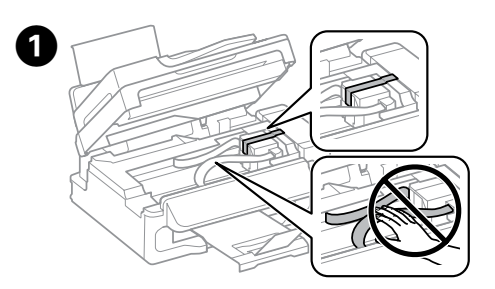

Зафиксируйте печатающую головку лентой. Басып шығару механизмін жабысқақ лентамен бекітіңіз.

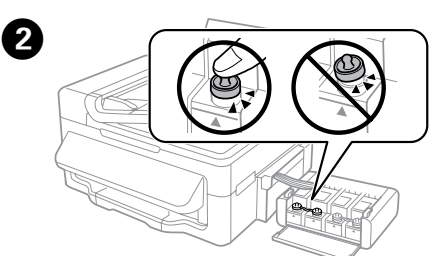

Плотно закройте. Берік етіп жабыныз.

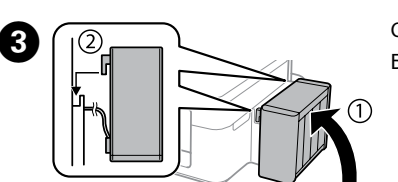

Обязательно зафиксируйте. Бекітініз.

#### Упакуйте принтер, используя защитные материалы, во избежание (4) отсоединения блока емкостей для чернил.

Сия құтылары блогының ажырауын болдырмау үшін принтерді қорғағыш материалдармен ораңыз.

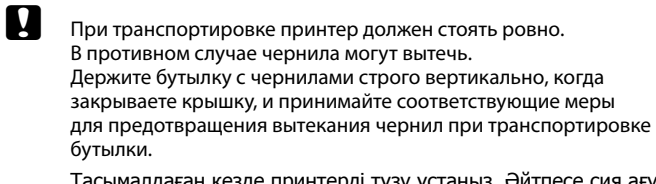

Тасымалдаған кезде принтерді түзу ұстаңыз. Әйтпесе сия ағуы мүмкін.

Сия шишасын тасымалдау кезінде қақпақты бекемдеу кезінде оны тік күйде ұсатңыз және сияның ағуын болдырмау шараларын колданыныз.

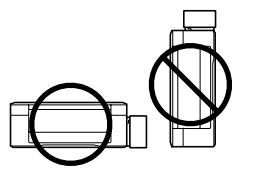

После перемещения принтера снимите пленку, фиксирующую печатающую головку. Если вы заметите снижение качества печати, запустите цикл очистки или выполните калибровку печатающей головки.

Жылжытқаннан кейін басып шығару механизмін бекітіп тұрған лентаны алыңыз. Басып шығару сапасының нашарлағанын байқасаңыз, тазалық циклын жүргізіңіз немесе басып шығарғыш басты сәйкестендіріңіз.

### Инструкции по безопасности/ Қауіпсіздік туралы нұсқаулар

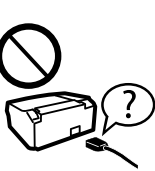

Используйте только тот шнур питания, который поставляется с устройством. Использование другого шнура питания может привести к возгоранию или поражению электрическим током. Не используйте этот шнур питания с любым другим оборудованием.

Тек принтермен бірге келген қуат сымын пайдаланыңыз. Баска сымды пайдалану өртке немесе ток соғуына әкелуі мүмкін. Сымды ешбір басқа жабдықта пайдаланбаңыз.

Убедитесь, что шнур питания отвечает соответствующим местным стандартам безопасности.

Айнымалы ток қуат сымы қатысты жергілікті қауіпсіздік стандартына сәйкес келетінің тексерініз.

Не пытайтесь самостоятельно отремонтировать принтер, если в документации не приводятся соответствующие инструкции.

Кужаттамада анык турде түсіндірілген болмаса, принтерге өзіңіз қызмет көрсетуге әрекет жасамаңыз.

Следите за тем, чтобы шнур не был поврежден и не износился

Куат сымының зақымдалуына немесе тозуына жол берменіз.

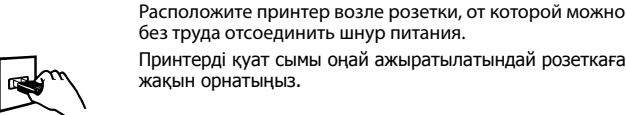

без труда отсоединить шнур питания. Принтерді қуат сымы оңай ажыратылатындай розеткаға жакын орнатыныз.

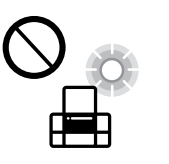

Не устанавливайте и не храните устройство на открытом воздухе, в сильно загрязненных или запыленных местах, рядом с источниками воды и тепла, в местах, подверженных ударам, вибрации или резким изменениям температуры или влажности.

Өнімді сырт жаққа, өте лас немесе шаң-тозаңды жер, су, ыстық көздері немесе соққы, діріл, жоғары температура немесе ылғалдылық әсеріне ұшырауы мүмкін жерлердің манайына койманыз немесе сақтамаңыз.

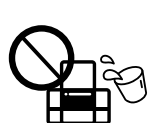

Не проливайте жидкость на устройство и не прикасайтесь к нему мокрыми руками.

Өнімге сұйықтық төгіп алмауға және өнімді ылғал қолмен ұстамауға тырысыңыз.

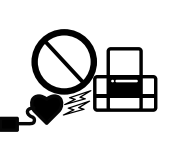

Держите устройство на расстоянии как минимум 22 см от кардиостимулятора. Радиоволны, излучаемые устройством, могут нарушить работу кардиостимулятора. Бул өнімді кардиологиялык стимуляторлардан кем дегенде 22 см кашыктыкта ұстаныз. Радио толкындары кардиологиялық стимуляторлардың жұмысына кері әсерін тигізуі мүмкін.

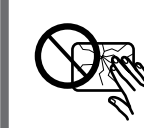

Если ЖК-дисплей поврежден, свяжитесь с сервисным центром. Если содержимое ЖК-дисплея попало на руки, тщательно вымойте их волой с мылом. Если солержимое ЖК-лисплея попало в глаза, немедленно промойте их водой. Если после этого сохранятся неприятные ощущения или ухудшится зрение, немедленно обратитесь к врачу

Егер СКД экраны зақымдалса, дилерге хабарласыңыз. Егер сұйық кристалл ерітіндісі қолдарыңызға тисе, оларды сабынмен және сумен мұқият жуыңыз. Егер сұйық кристалл ерітіндісі көздеріңізге кірсе, оларды сумен бірден шайыңыз. Мұқият шайғаннан кейін ыңғайсыздық немесе көруге қатысты мәселелер болса, бірден дәрігерге көрінініз.

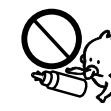

Держите бутылки с чернилами и блок контейнеров для чернил в местах, недоступных детям, и не пейте чернила.

Сия шишаларын және сия құтысы бөлігін балалардың қолы жетпейтін жерде сақтаңыз және сияны ішпеңіз.

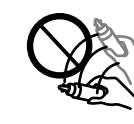

Не наклоняйте и не трясите бутылку с чернилами после удаления пломбы — чернила могут вылиться. Сия шишасының нығыздағышын алып тастағаннан кейін оны кисайтпаныз немесе шайкаманыз; олай ету сиянын ағуына әкелуі мүмкін.

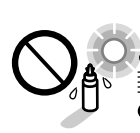

Держите бутылки с чернилами в вертикальном положении и не подвергайте их температурным перепадам. Сия шишаларын тік күйде ұстаңыз және оларға соққылардың немесе температура өзгерістерінің әсер етуіне жол бермеңіз.

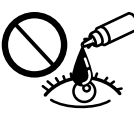

При попадании чернил на кожу тщательно промойте ее водой с мылом. При попадании чернил в глаза немедленно промойте их водой. Если после этого сохранятся неприятные ошушения или ухудшится зрение, немедленно обратитесь к врачу. Если чернила попали вам в рот, немедленно выплюньте их и сразу же обратитесь к врачу.

Сия теріге тиіп кетсе, тиген аумақты сабын және сумен мұқият жуыңыз. Сия көздеріңізге тиіп кетсе, оларды бірден сумен шайыңыз. Мұқият шайғаннан кейін ыңғайсыздық немесе көруге қатысты шағымдарыңыз болса, бірден дәрігерге көрініңіз. Сия аузыңыздың ішіне құйылып кетсе, оны бірден түкіріп тастап, дәрігерге көрініңіз

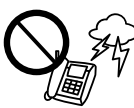

Не пользуйтесь телефоном в грозу. Это может привести к удару электрическим током из-за молнии Электр дауылы кезінде телефонды қолданбаңыз. Найзағайдан

электр тогының соғу қаупі туындауы мүмкін.

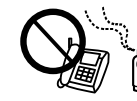

Не используйте телефон, чтобы сообщить об утечке газа при подозрении, что она произошла Газ шығу орын алуын хабарлау үшін газ шыққан орында

телефонды пайдаланбаңыз.

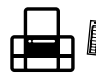

Всегда держите это руководство под рукой. Бұл нұсқаулықты әрқашан жақын жерде ұстаңыз.

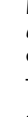

### Бутылки с чернилами/Сия шишалары

| ВК  | С   | М   | Y   |
|-----|-----|-----|-----|
| 664 | 664 | 664 | 664 |

Использование подлинных чернил Epson, отличных от указанных здесь, может повредить устройство, лишив вас права на гарантийное обслуживание.

Көрсетілгеннен баска түпнұсқалық Ерѕоп сиясын пайдалану Epson кепілдіктерімен қамтылмаған зақымға әкелуі мүмкін.

### **Questions**?

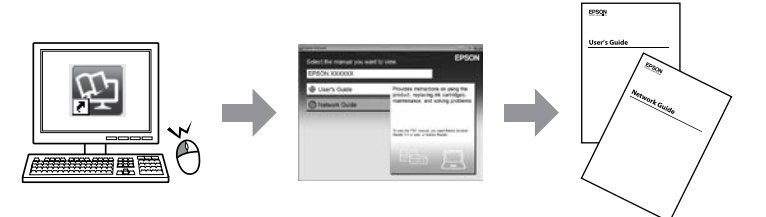

Можно открыть Руководство пользователя (PDF) и Руководство по работе в сети (PDF), щелкнув значок ярлыка или загрузив последнюю версию со следующего веб-сайта.

Таңбаша белгішесінен Пайдаланушы нұсқаулығы (PDF) және Желімен жұмыс істеуге арналған нұсқау (PDF) файлын ашуға немесе мына вебсайттан соңғы нұсқаларды жүктеп алуға болады.

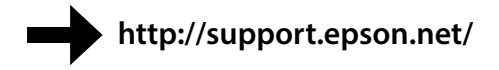

Windows® is a registered trademark of the Microsoft Corporation.

Mac OS is a trademark of Apple Inc., registered in the U.S. and other countries.

Android<sup>™</sup> is a registered trademark of Google Inc.

Maschinenlärminformations-Verordnung 3. GPSGV: Der höchste Schalldruckpegel beträgt 70 dB(A) oder weniger gemäss EN ISO 7779.

Das Gerät ist nicht für die Benutzung im unmittelbaren Gesichtsfeld am Bildschirmarbeitsplatz vorgesehen. Um störende Reflexionen am Bildschirmarbeitsplatz zu vermeiden, darf dieses Produkt nicht im unmittelbaren Gesichtsfeld platziert werden.

AEEE Yönetmeliğine Uygundur

Обладнання відповідає вимогам Технічного регламенту обмеження використання деяких небезпечних речовин в електричному та електронному обладнанн

для пользователей из России Срок службы: 3 года

The contents of this manual and the specifications of this product are subject to change without notice.

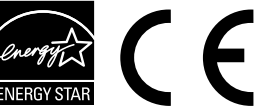